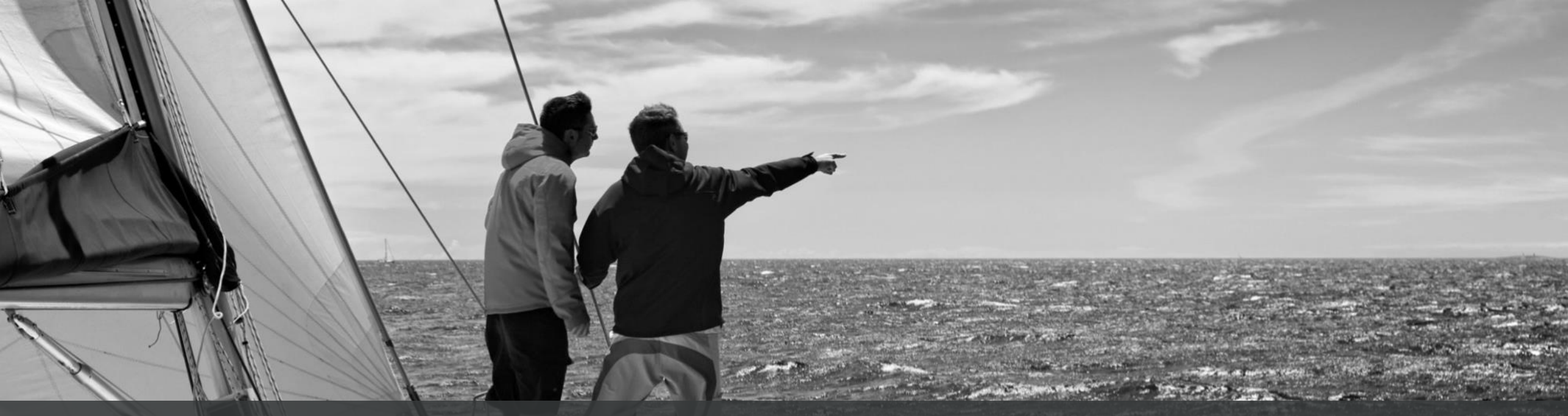

# Quick Reference Guide Sourcing Auction

**GEP Smart** 

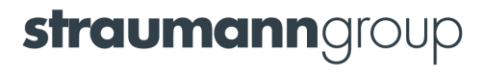

#### **Accessing the Auction Event**

Once the buyer organization has invited and has published the auction event, you receive an invitation in the email. You can access the auction event by using the link provided in the email, as shown.

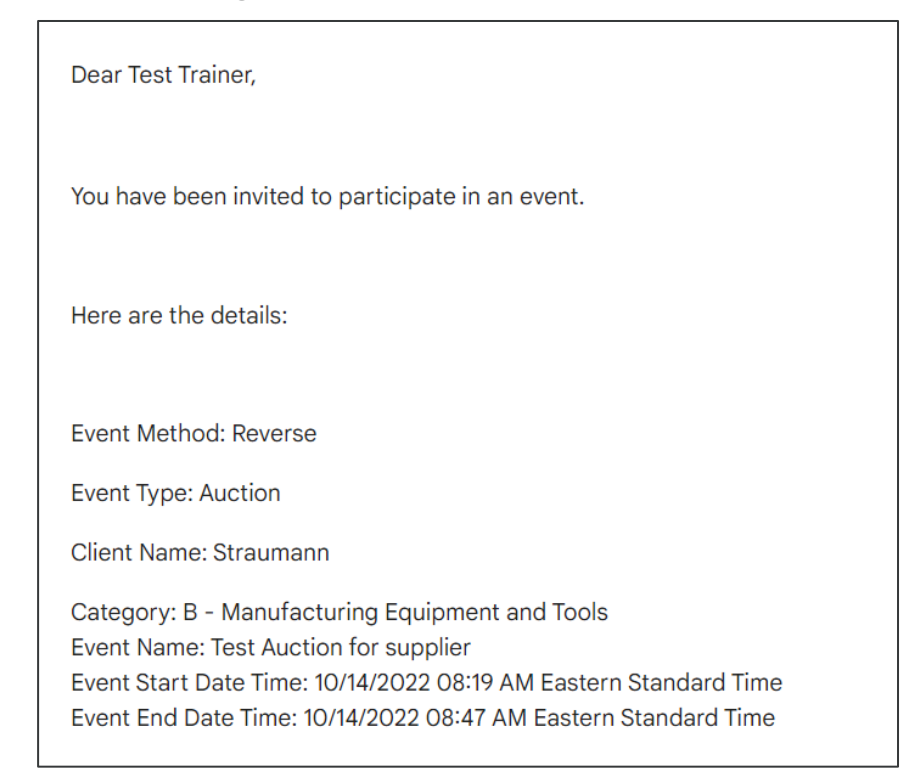

Alternatively, you can directly log in to GEP SMART and access the event from the Sourcing -> Auctions grid.

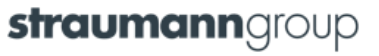

#### **Viewing Auction Events**

You can view the auction events by clicking **Sourcing** on the header, then click **Auctions**.

| <b>straum</b> | anngroup Sourcing Cont            | tract Supplier      | Analytics          |                     | Search                | <u>२</u>                 |                              |       |                           |
|---------------|-----------------------------------|---------------------|--------------------|---------------------|-----------------------|--------------------------|------------------------------|-------|---------------------------|
| 《<br>介        | Documents                         |                     |                    |                     |                       |                          |                              |       |                           |
| Home          | RFX AUCTION RFX TEMPL             | ATES AUCTION        | TEMPLATES          |                     |                       |                          |                              |       |                           |
| Hy Tasks      | All Aw 28                         | varding<br><b>3</b> | Draft<br><b>19</b> | Awarded<br><b>6</b> | Cancelled<br><b>3</b> | Live<br>1                | Not Yet Oper<br><b>1</b>     | >     | Filter based<br>on status |
| +<br>Create   |                                   |                     |                    |                     |                       | <u>⊐</u> ∺ Manag         | e Attributes 7 Filte         | rs    |                           |
|               | Auction Name                      |                     | ↑↓ Auction Number  | ↑↓ Event Ty         | oe Owner              | $\uparrow \downarrow  $  | Created ↑↓                   | Statu |                           |
|               | Search                            |                     | Search             |                     | Search                |                          | Search                       |       |                           |
|               | Test Auction for supplier 1       |                     | 0087-Oct/2022      | Auction             | Vlad-Paul Tana        | ise                      | 10/14/2022                   | Live  |                           |
|               | Er iail log & Audit Test          |                     | 0088-Oct/2022      | Auction             | Elias De Ceust        | er                       | 10/14/2022                   | Awar  |                           |
|               | Ccpy of Monitoring_1665642        | 573586              | 0086-Oct/2022      | Auction             | Elias De Ceust        | er                       | 10/13/2022                   | Draft |                           |
|               |                                   |                     |                    |                     |                       |                          |                              |       |                           |
| Sear          | ch for the required auction event | Apply               | sorting            |                     |                       | Manage the attributes in | column leve<br>n below grid. |       | Apply additional filters  |
| Gear          | auction event                     |                     |                    |                     |                       | attributes ir            | n below grid.                |       | filters                   |

straumanngroup

### **NDA & Guidelines Acknowledgement**

You may need to first accept the NDA/Guideline set by the buyer organization.

| <b>straumann</b> group         | Sourcing Contract Suppli                      | er                                           | Search Q  | . □ ₽ 0            | •                    |
|--------------------------------|-----------------------------------------------|----------------------------------------------|-----------|--------------------|----------------------|
| ≪ ← 💐                          | TEST AUCTION FOR SUPPLIER                     | R (LIVE)                                     |           | Closing In 00:24:0 | 99                   |
| 企<br>Home ACKNOW               | VLEDGEMENT(S)                                 |                                              |           |                    |                      |
| <b>8</b>                       |                                               |                                              |           | Download All Docu  | ments                |
| My Tasks 🦺 You must            | t acknowledge the below documents set by Stra | umann before participating in the event      |           |                    |                      |
| +<br>Create                    | Document Name                                 | Document Status                              | Timestamp | 1 Attachment(s)    |                      |
| の<br>自由<br>Supplier<br>Profile | NDA-1                                         | (i) Pending                                  | -         | 0                  |                      |
| V BASI                         | IC DETAILS                                    |                                              |           |                    |                      |
| Auction Nan<br>Test Auctio     | <sup>ne</sup><br>on for supplier              |                                              |           |                    |                      |
| E vent Descri                  | iption                                        |                                              |           |                    |                      |
| You acceptar                   | nce indicates that you have read and agre     | ee to the terms and clauses set by Straumann |           | CANCEL REJECT AC   | :CEPT                |
| Select the NDA/Gu              | uideline                                      |                                              | Reject th | e NDA/Guideline    | Accept the NDA/Gui   |
| Contract - Digitalization      |                                               |                                              |           | S                  | <b>fraumann</b> grou |

After you accept the NDA/Guidelines, the rest of the Auction document containing the following sections become accessible:

1. Basic Details: Basic information regarding the Auction event such as the auction name, description, type, method, category, business unit and region.

| ✓ BASIC DETAILS                |                    |                |                     |
|--------------------------------|--------------------|----------------|---------------------|
| Auction Name                   |                    |                |                     |
| Test Auction for supplier      |                    |                |                     |
| Event Decorintion              |                    |                |                     |
| Test                           |                    |                |                     |
| Auction Type                   | Auction Method     | Event Currency | Author Name         |
| Regular                        | Reverse            | USD            | Vlad-Paul Tanase    |
| Product/Service                | Managed Segment    | Region/Country | Published On        |
| B - Manufacturing E            | 0001 - CH01 Zentra | Global         | 10/14/2022 08:18 AM |
| e to Contract - Digitalization |                    |                | straumannollouto    |

2. Lots: The Lots tab is where the auction takes place, in an event. Details such as the best bid, your best bid, your rank is displayed.

| ✓ LOTS               |              |                                         |                                      |
|----------------------|--------------|-----------------------------------------|--------------------------------------|
|                      |              |                                         | 5                                    |
| Lot Name             | 1 Lot Status | 7 Start Date & Time 🗘 End Date & Time 🐧 | Bidding Level $\sum$ No of Lines     |
| IT hardware - sample | Live         | 10/14/2022 08:19 AM 10/14/2022 08:47 AM | Line 3                               |
|                      |              | Rows Pe                                 | r Page: $5 \ll 1 \rightarrow \gg$ /1 |

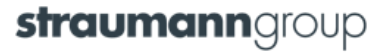

3. **Buyer Contact Details**: May contain any supporting documents/files added by the buyer that may aid you while responding to the auction.

| ✓ BUYER CONTACT DETAILS |                  |                |
|-------------------------|------------------|----------------|
| Name                    | Email Id         | Contact Number |
| Vlad-Paul Tanase        | vtanase@kpmg.com |                |

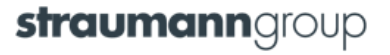

4. **Attachments**: The Attachments tab displays all the attachments and support documents that are uploaded by you and the buyer. The attachments uploaded by the buyer are displayed under the By Buyer section, and the attachments uploaded by you are displayed under the Supplier section.

| ✓ ATTACHMENT(S)                                                                                    |                     |                  |                                          |  |  |  |  |  |  |  |
|----------------------------------------------------------------------------------------------------|---------------------|------------------|------------------------------------------|--|--|--|--|--|--|--|
| (j) File(s) contains sensitive information. Please ensure they are downloaded in a secured system. |                     |                  |                                          |  |  |  |  |  |  |  |
| BUYER (1) SUPPLIER                                                                                 |                     |                  |                                          |  |  |  |  |  |  |  |
| Title                                                                                              | Uploaded On         | Uploaded By      | File Size                                |  |  |  |  |  |  |  |
| Dummie doc.docx                                                                                    | 10/11/2022 03:46 AM | Vlad-Paul Tanase | 11.37Bytes                               |  |  |  |  |  |  |  |
|                                                                                                    |                     |                  | Rows Per Page: $5 \ll 1 \implies \gg$ /1 |  |  |  |  |  |  |  |

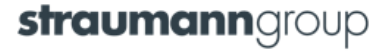

## **Bidding in a Regular Auction**

The bidding activity in an auction event takes place in the Lots tab. You can start bidding once the auction event is live. For example, once an auction event for a regular auction is live, the Lots tab is displayed as shown below:

| $\leftarrow$ $\underline{\mathbb{R}}$ TEST AUCTION | FOR SU        | PPLIER (LIVE)                    |                                 |                       |                  | Clo               | osing In 00:12:35          | ¢ Ç             |                  |
|----------------------------------------------------|---------------|----------------------------------|---------------------------------|-----------------------|------------------|-------------------|----------------------------|-----------------|------------------|
| Q Search Lots                                      | IT HARI       | DWARE - SAMPLE                   |                                 |                       | Eve<br>USI       | nt Currency<br>D  | LOT CLOSING IN<br>00:12:35 | EXTENSIONS<br>0 |                  |
| IT hardware - sample<br>LIVE                       | RANK          | Your Best Bid (US<br>0.0         | SD)                             | Best Bid (USD)<br>0.0 |                  |                   |                            |                 |                  |
| Closing In 00:12:35 RANK                           | LINE          | DETAILS                          |                                 |                       |                  |                   |                            |                 |                  |
|                                                    |               | A                                | в                               | СТ                    | D                | Y E Y             | н т                        | 1               |                  |
|                                                    |               | Items                            | Volume                          | Unit                  | Unit Start Price | Total Start Price | * Price (Unit)             | SubTotal        | Enter the        |
|                                                    | 1             | Desktop Compute                  | 50.0                            | Each                  | 1,800.0          | 90,000.0          | 1,800.0                    | -90,000.0       | price for        |
|                                                    | 2             | Keyboard                         | 50.0                            | Each                  | 80.0             | 4,000.0           | 80.0                       | 4,000.0         | the lot          |
|                                                    | 3             | Mouse                            | 50.0                            | Each                  | 75.0             | 3,750.0           | 75.0                       | 3,750.0         |                  |
|                                                    | Σ             |                                  |                                 |                       |                  | 97,750.0          | 1,955.0                    | 97,750.0        |                  |
|                                                    | Overa<br>97,7 | III Start Price (USD) (<br>750.0 | Overall price (USD)<br>97,750.0 | 5                     |                  |                   | Ρ                          | PLACE BID       |                  |
| Search the required Lot                            |               |                                  |                                 |                       |                  |                   | Click F                    | lace Bid        |                  |
| ontract - Digitalization                           |               |                                  |                                 |                       |                  |                   |                            | strauma         | <b>inn</b> group |

## **Bidding in a Dutch Auction**

In a Dutch auction you can place only one bid and the bidding for a Dutch auction comes to an end as soon as the winning bid is received.

| 🔶 🔌 TEST DUTCH AU                                                    | ← 🕺 TEST DUTCH AUCTION FOR SUPPLIER 1 (LIVE) |                                  |                       |                             |          |  |  |  |  |  |  |
|----------------------------------------------------------------------|----------------------------------------------|----------------------------------|-----------------------|-----------------------------|----------|--|--|--|--|--|--|
| (i) This is Dutch Auction hence you can place only one bid Know More |                                              |                                  |                       |                             |          |  |  |  |  |  |  |
| Q Search Lots                                                        | IT EQUIP                                     | MENT                             | Event Currency<br>USD | STEP CLOSING IN<br>00:00:38 |          |  |  |  |  |  |  |
| IT equipment<br>LIVE                                                 |                                              |                                  |                       |                             |          |  |  |  |  |  |  |
| Step Closing in 00:00:38                                             | LINE                                         | DETAILS                          |                       |                             | スコ       |  |  |  |  |  |  |
|                                                                      |                                              | A                                |                       | В                           | Y        |  |  |  |  |  |  |
|                                                                      |                                              | Items                            | Volume                |                             |          |  |  |  |  |  |  |
|                                                                      | 1                                            | PC                               | 100.00                |                             |          |  |  |  |  |  |  |
|                                                                      | 2                                            | Mouse                            | 50.00                 |                             |          |  |  |  |  |  |  |
|                                                                      | Unit<br>Unit                                 | Overall price (USD)<br>76,505.00 |                       | Ρ                           | LACE BID |  |  |  |  |  |  |

## **Bidding in a Japanese Auction**

A Japanese auction starts with a high or low price depending on reverse or forward method. The Price goes on decrementing/incrementing at regular intervals. You must accept the bid amount specified in each of incrementing/decrementing range to stay in the competition

| Search Lots               | JAPANE | SE LOT                           |                  |        | Event Currency<br>USD | STEP 1 CLOSING IN<br>00:04:50 |                  |  |  |
|---------------------------|--------|----------------------------------|------------------|--------|-----------------------|-------------------------------|------------------|--|--|
| apanese lot<br>IVE        |        | ast Accepted Price (USD)<br>0.00 |                  |        |                       |                               |                  |  |  |
| tep 1 Closing in 00:04:50 | LINE   | DETAILS                          |                  |        |                       |                               | ス<br>て<br>と<br>ど |  |  |
|                           |        | A                                | Y                | В      | Y                     | С                             | Y                |  |  |
|                           |        | Items                            |                  | Volume |                       | Unit Start Price              |                  |  |  |
|                           | 1      | Item A                           |                  | 100.00 |                       | 10.00                         |                  |  |  |
|                           |        |                                  |                  |        |                       |                               |                  |  |  |
|                           | Unit   | Current S                        | Step Price (USD) |        |                       |                               |                  |  |  |

## **Bidding in a Sealed Auction**

A Sealed auction is a type of auction in which you place only one bid, during the auction event. Unlike the other auction types in which you can continually place bids with each passing interval, in a sealed auction, there are no multiple interval bids. The major feature of a sealed auction is that the bid placed by you is not visible to the other suppliers or even the buyer, until the event is complete.

| This is Sealed Auction and hence only one bid can be placed |                 |             |   |        |   |   |      |                          |   |                             |      |             |                  |   |
|-------------------------------------------------------------|-----------------|-------------|---|--------|---|---|------|--------------------------|---|-----------------------------|------|-------------|------------------|---|
| Q Search Lots                                               | SEALED LOT      |             |   |        |   |   |      | Event CurrencyLOT CUSD01 |   | LOSING IN<br>: <b>28:14</b> | EXTE | NSIONS<br>0 |                  |   |
| Sealed lot<br>LIVE                                          |                 |             |   |        |   |   |      |                          |   |                             |      |             |                  | _ |
| Closing In 01:28:14                                         | LINE            |             |   |        |   |   |      |                          |   |                             |      |             | ス<br>て<br>と<br>と |   |
|                                                             |                 | A           | T |        | В | Y |      | С                        | T | D                           | T    |             | E                | Y |
|                                                             |                 | Items       |   | Volume |   |   | Unit |                          |   | * Price (Unit)              |      | SubTotal    |                  |   |
|                                                             | 1               | Sealed lot  |   | 100.00 |   |   | Inch |                          |   | 0.00                        |      | 0.00        |                  |   |
|                                                             | Σ               |             |   |        |   |   |      |                          |   | 0.00                        |      | 0.00        |                  |   |
|                                                             | Overall<br>0.00 | price (USD) | 5 |        |   |   |      |                          |   |                             |      |             | PLACE BID        | _ |